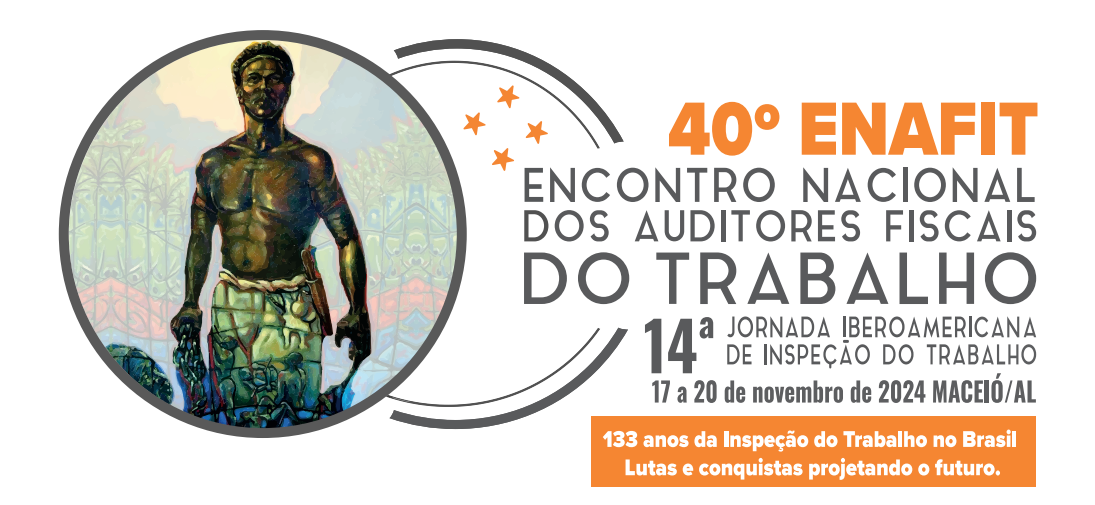

# TUTORIAL DE INSCRIÇÃO PARA O 40° ENAFIT

1 - Acesse o hotsite do evento: *https://enafit.com.br* 

**2** - Clique no botão:

Inscreva-se

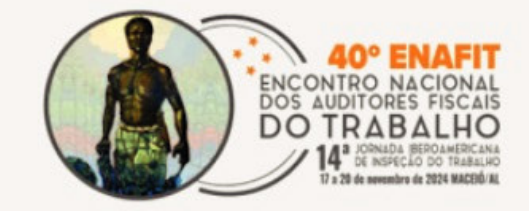

Início O evento 🗸 Apresentação Hospedagem 🗸 Notícias

Inscreva-se

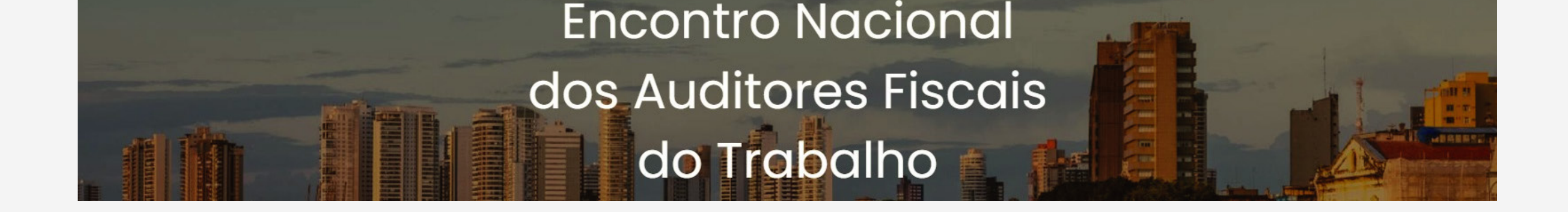

ENCONTRO NACI

 3 - Na tela de login, insira o seu CPF e a senha, marque a opção de consentimento do regulamento e clique no botão:
Acessar →

### Olá, é bom te ver!

Entre com suas credenciais

#### CPF

000.000.000-00

#### Senha

#### Digite sua senha

Se você já possui cadastro no site do <u>Sinait</u>, utilize a mesma senha. Caso não lembre sua senha, faça a recuperação dela no site do <u>Sinait</u>.

Declaro que li e concordo com <u>Regulamento</u>.

#### Esqueceu sua senha?

Acessar 🔶

Não é filiado? Inscreva-se

#### **IMPORTANTE:**

Prezado filiado, para o primeiro acesso, use a sua senha da Área Restrita do site do Sinait

Caso não se lembre da senha, recupere-a através do site do Sinait

Se você não for filiado, poderá se inscrever clicando neste botão

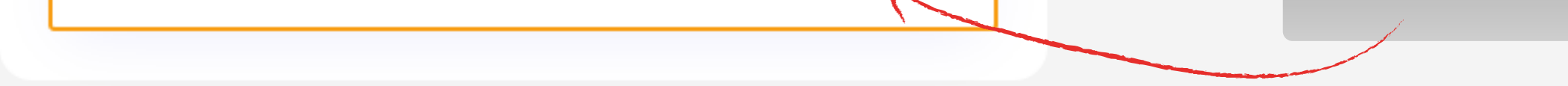

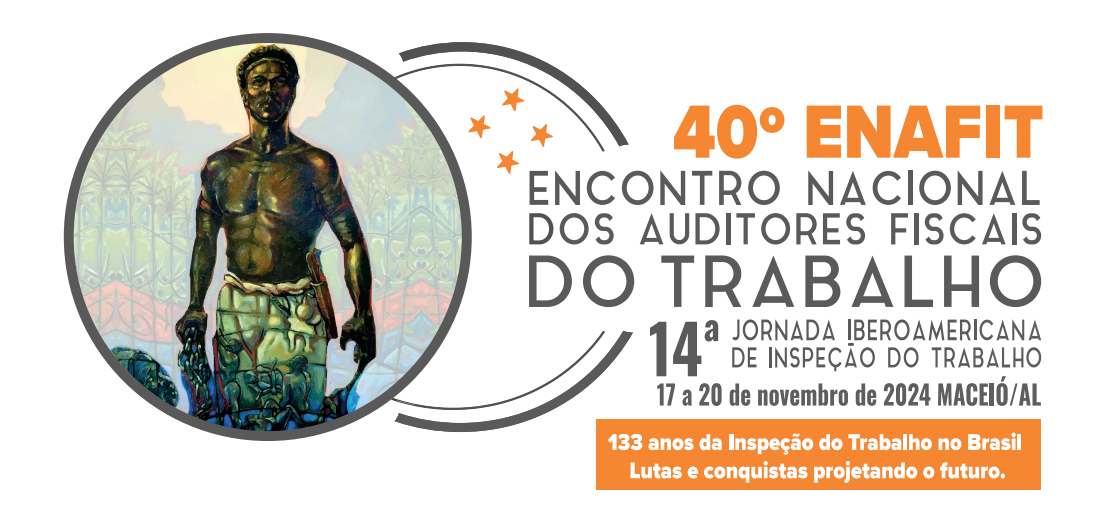

4 - Sua inscrição será automaticamente gerada com o valor conforme a tabela de preços disponível na página inicial do hotsite.

| Resumo do pedido                                                                                  | Inscrições                                       |  |  |  |
|---------------------------------------------------------------------------------------------------|--------------------------------------------------|--|--|--|
| Confira os detalhes abaixo e verifique se tudo está correto antes de prosseguir para o pagamento. | <b>Q</b> Inscrição principal                     |  |  |  |
|                                                                                                   | Beneficiário Enafitano da Silva - 999.999.999-99 |  |  |  |
|                                                                                                   | Contato enafitano@enafit.com.br - (99)99999-9999 |  |  |  |
|                                                                                                   | Tipo Padrão                                      |  |  |  |
|                                                                                                   | R\$000,00                                        |  |  |  |
|                                                                                                   | Valor total R\$000,00                            |  |  |  |
|                                                                                                   | Adicionar um acompanhante                        |  |  |  |
|                                                                                                   | Ir para pagamento                                |  |  |  |
|                                                                                                   |                                                  |  |  |  |
| <b>5</b> - Adicione um acompanhante clicando no botão:                                            | Adicionar Acompanhante                           |  |  |  |

Preencha todas as informações do formulário para atualizar seu pedido de inscrição.

IMPORTANTE: De acordo com o regulamento do 40º Enafit, Auditor-Fiscal do Trabalho não pode inscrever outro Auditor-Fiscal do Trabalho como acompanhante

### 6 - Após o preenchimento do formulário de acompanhante, o pedido será atualizado.

Se todas as informações estiverem corretas, clique no botão: Ir para o pagamento

#### Resumo do pedido

Confira os detalhes abaixo e verifique se tudo está correto antes de prosseguir para o pagamento.

| Aguarde alguns segundos que você será      |
|--------------------------------------------|
| redirecionado para o ambiente de pagamento |
| no PaaSeauro                               |

| nscrições                                        |                     |
|--------------------------------------------------|---------------------|
| <b>Q</b> Inscrição principal                     |                     |
| Beneficiário Enafitano da Silva - 999.999.999-99 | 9                   |
| Contato enafitano@enafit.com.br - (99)99999      | -9999               |
| Тіро                                             | Padrão              |
|                                                  | R\$000,00           |
| Acompanhante                                     | Excluir             |
| Beneficiário Acompanhante do Enafitano - 586     | .239.970-42         |
| Contato acompanhante.enafitano@enafit.com        | n - (99) 99999-9999 |
| Тіро                                             | Acompanhante        |
|                                                  | R\$250,00           |
| Valor total                                      | R\$000,00           |
|                                                  |                     |

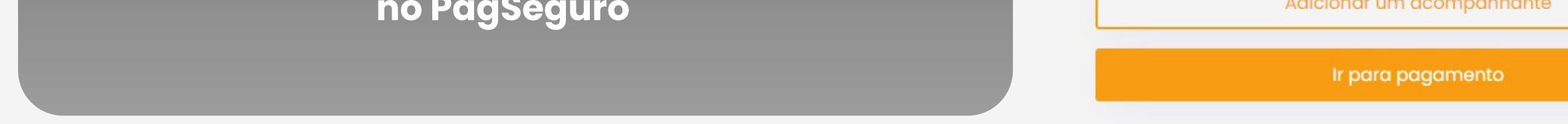

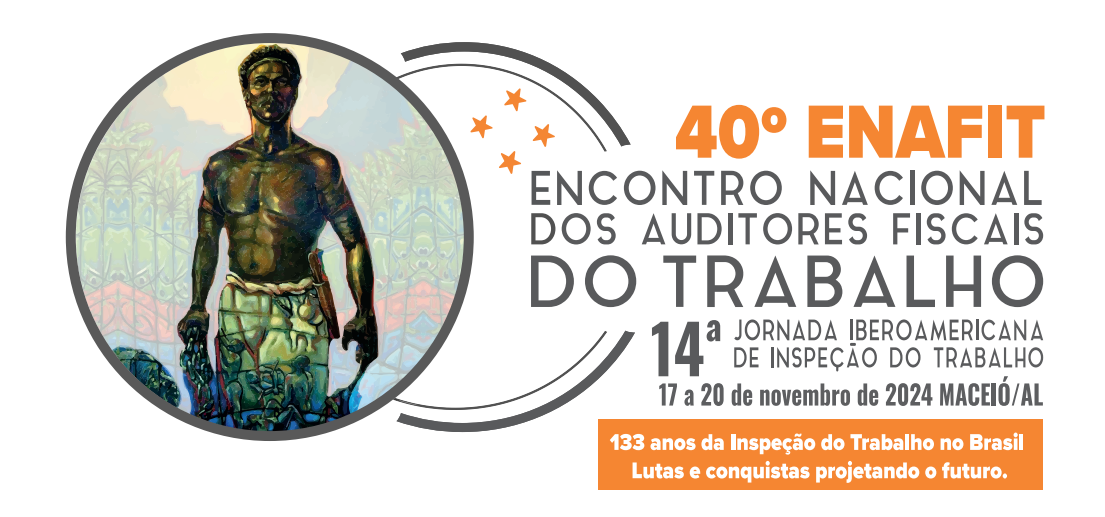

7 - Na tela de pagamento, verifique se o valor está correto na área à direita.

|                         | I I I             | • •                     | · · · · · |
|-------------------------|-------------------|-------------------------|-----------|
| Se tudo estiver correto | preencha os dados | pessoals e clique em.   | continuai |
|                         |                   | pessouis e cirque erri. | continuan |

| PagBank                             |                            |                |                                               |                          |
|-------------------------------------|----------------------------|----------------|-----------------------------------------------|--------------------------|
| 1<br>Dados pessoais                 |                            | 2<br>Pagamento | Vendido por:<br><u>SINAIT</u>                 |                          |
| Dados Pessoais                      |                            |                | Produto                                       | ompra                    |
| Nome completo<br>ENAFITANO DA SILVA |                            |                | Ingressos Sin<br>01 Unidade<br>Valor unitário | ait                      |
| E-mail<br>enafitano@enafit.com.br   |                            |                | R\$ 000,00<br>Subtotal                        | R\$ 000,00<br>R\$ 000,00 |
| CPF/CNPJ<br>999.999.999-99          | Celular<br>(99) 99999-9999 |                | Total a Pagar                                 | R\$ 000,00               |
| Voltar                              | Conti                      |                |                                               |                          |

8 - Selecione a forma de pagamento desejada. No 40º ENAFIT, você pode

optar por: Boleto Bancário, Cartão de Crédito, Cartão de Débito ou Pix.

| -                                                  |                             | (2)                        |      |                               |           |
|----------------------------------------------------|-----------------------------|----------------------------|------|-------------------------------|-----------|
| Dados pessoais                                     |                             | Pagamento                  |      | Vendido por:<br><u>SINAIT</u> |           |
| Pagamento                                          |                             |                            |      | Resumo da co                  | mpra      |
| Cartão<br>de Crédito                               | Pix PagBank                 | Boleto<br>Bancário         |      | Produto                       |           |
|                                                    |                             |                            |      | Ingressos Sina                | ait       |
| Dados do cartão                                    |                             | Bandeiras ace              | itas | 01 Unidade                    |           |
| Número do cartão<br>9999 9999 9999 9999            | Validade do cartão<br>99/99 | CVV<br>999                 |      | R\$ 000,00                    | R\$ 000,  |
| Nome (igual no cartão)                             | CPF/CNPJ do titr            | Jar                        |      | Subtotal                      | R\$ 000,0 |
| ENAFITANO DÁ SILVA                                 | 99.999.999/                 | 9999-99                    |      |                               |           |
| Parcelamento                                       |                             |                            |      | Total a Pagar                 | R\$ 000,  |
| Pague em até 1x                                    | ~                           |                            |      |                               |           |
| Pesquisar CEP                                      |                             |                            |      |                               |           |
| Endereço                                           | Ξ                           |                            |      |                               |           |
| ENDERCÇO DE TESTE                                  | Complemente (Oncienzi)      |                            |      |                               |           |
| Número                                             | Complemento (Opcionar)      |                            |      |                               |           |
| Número<br>99                                       | CASA                        |                            |      |                               |           |
| Número<br>99<br>Bairro<br>TESTE                    | CASA                        |                            |      |                               |           |
| Número<br>99<br>Bairro<br>TESTE<br>Cidade<br>TESTE | CASA                        | Estado<br>Distrito Federal | ~    |                               |           |
| Número<br>99<br>Bairro<br>TESTE<br>Cidade<br>TESTE | CASA                        | Estado<br>Distrito Federal | ~    |                               |           |

9 - Preencha todas as informações solicitadas e clique no botão: Finalizar Compra

## Pagamento por boleto bancário pode demorar até 48 horas para ser compensado. Quando a inscrição for confirmada, você receberá um e-mail de confirmação.

# Caso tenha dificuldades com o processo de inscrição, entre em contato pelo telefone (61) 3328-0875 ou pelo e-mail ti@sinait.org.br